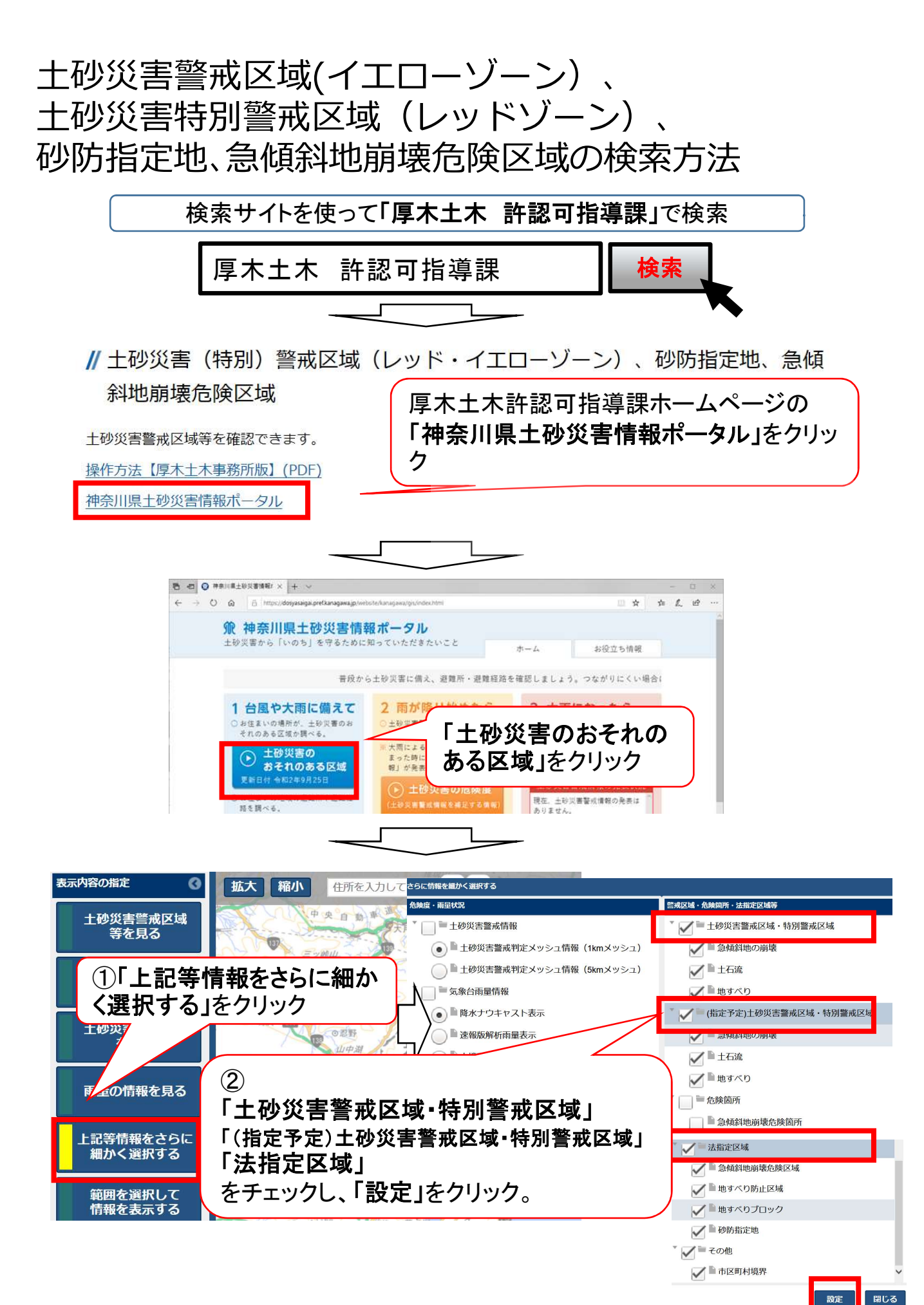

## 次ページへ

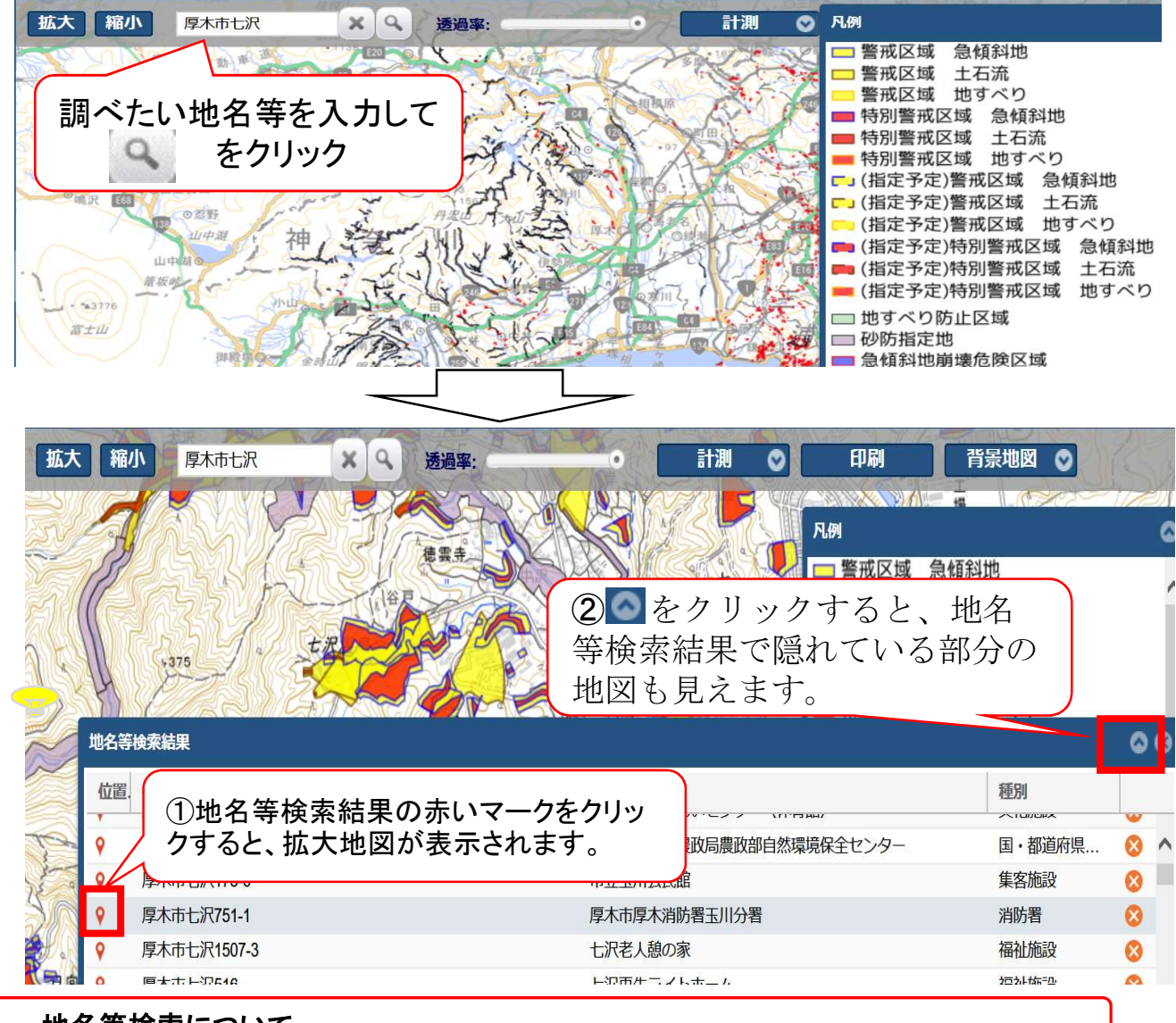

地名等検索について

検索システム上、入力した地名等では検索できない場合があります。 例えば、「〇〇1-1」で結果が得られない場合、「〇〇1」や「〇〇」のように検索項目を減 らしてより広い範囲から、また、「付近の施設等の名称」を入力する等してお調べください。

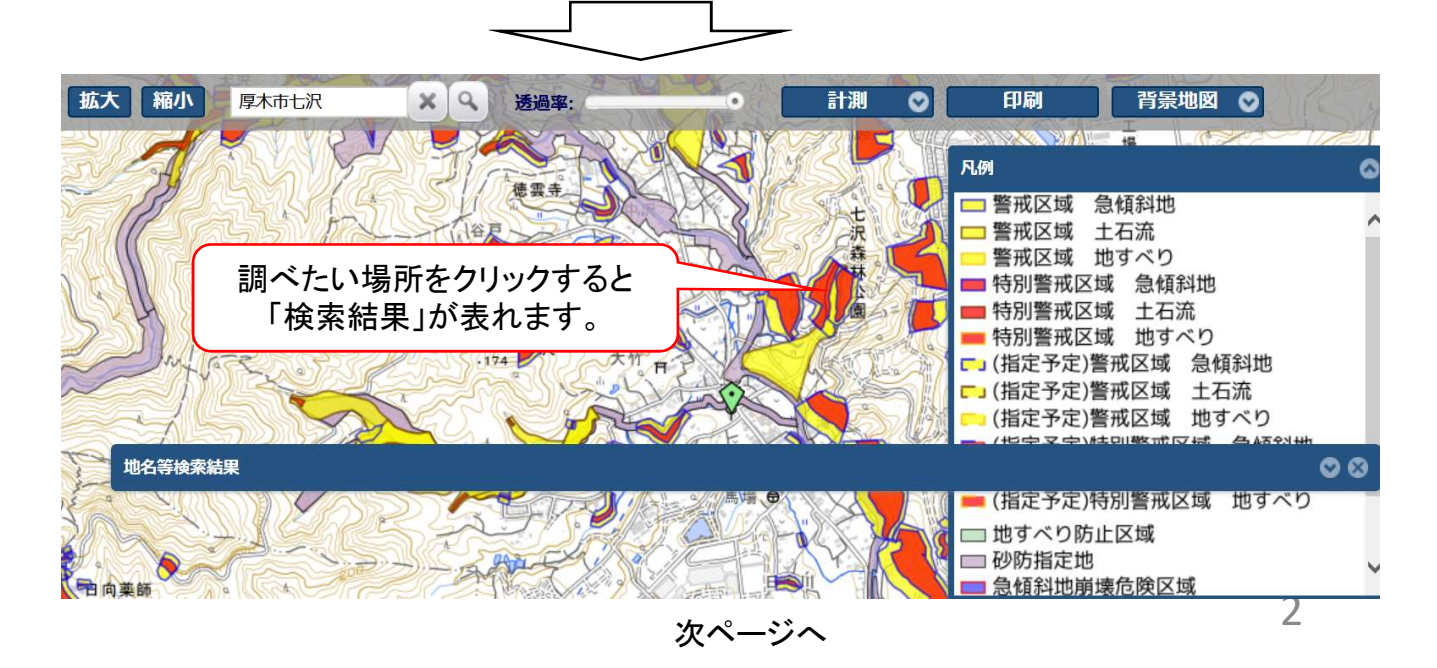

## ~区域図は土砂災害警戒区域(イエローゾーン)、 土砂災害特別警戒区域(レッドゾーン)のみ~

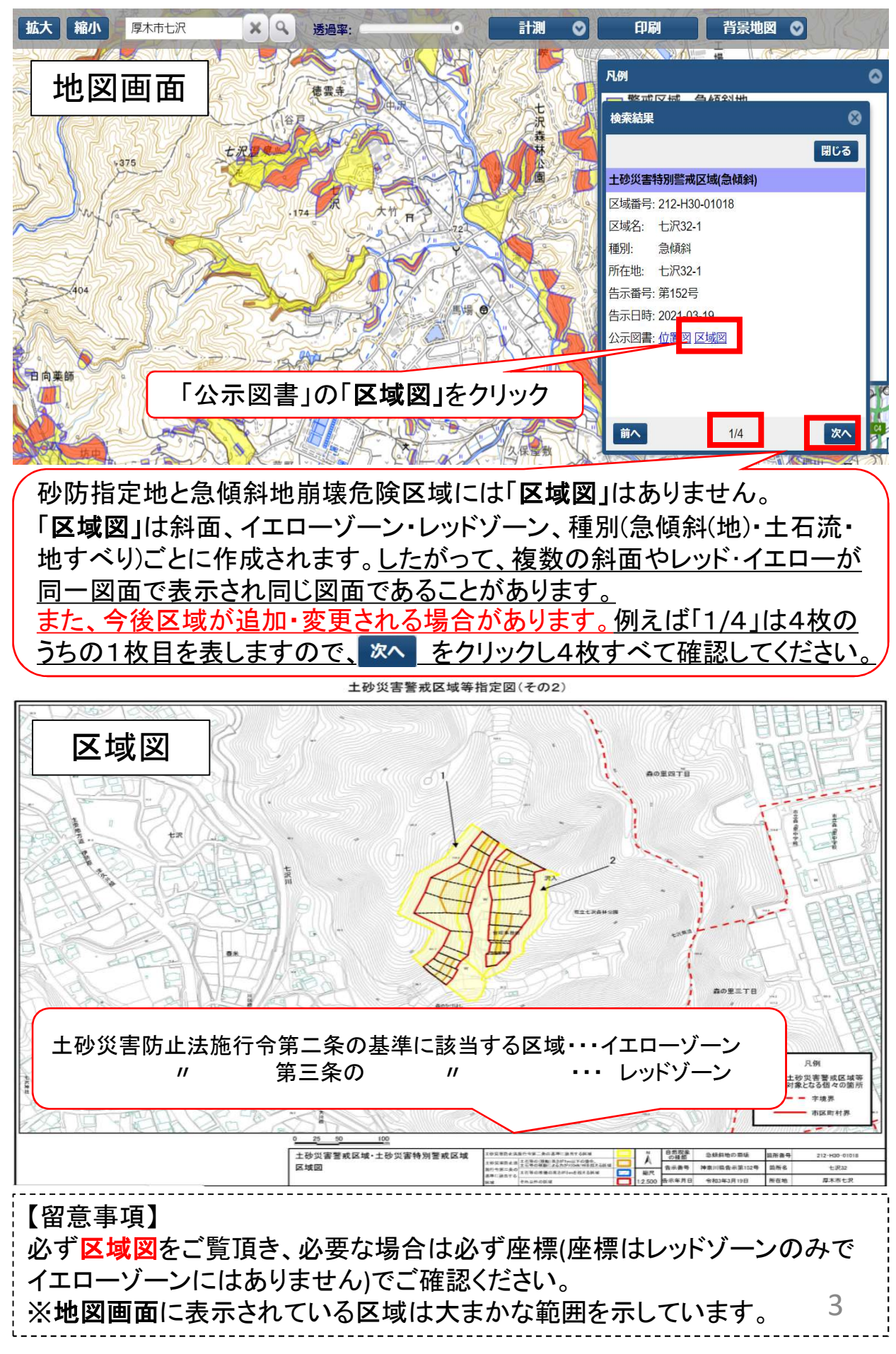